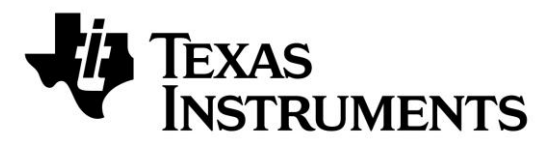

# **CC1125 Development Kit Quick Start Guide**

## **Opening the Box and Running the Packet Error Rate Test**

1. Kit Contents

## 2. TrxEB Overview

ΕM

Board Mode

Switches

ΕM

Connectors

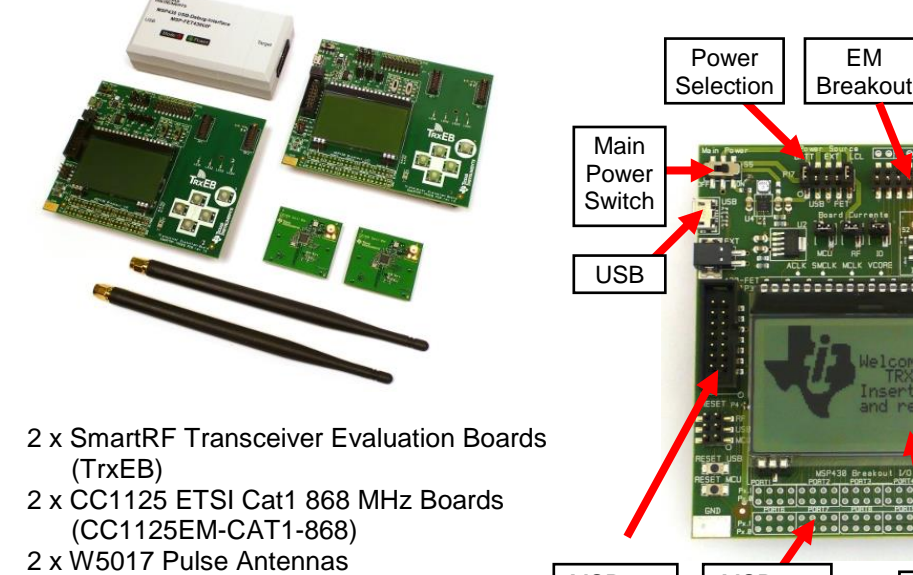

- 1 x MSP430 Debug Probe (FET)
- 2 x Micro USB Cables
- 1 x Standard USB Cable
- 1 x 14-pin Flat Cable
- Documentation

.......... **MSP430** MSP430 LEDs LCD **Buttons** Debug Breakout Probe connector

3. Plug the EM into the TrxEB

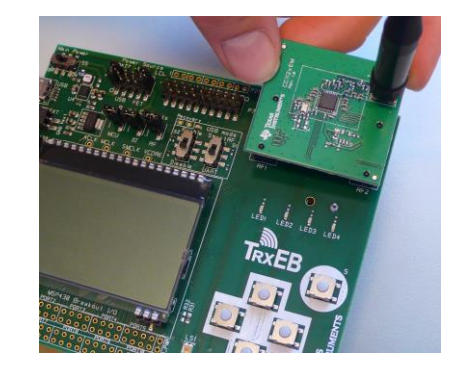

Insert a CC1125EM board into the TrxEB as shown above. Connect the antenna to the SMA connector on the EM.

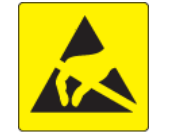

Caution! The kit contains ESD sensitive components. Handle with care to prevent permanent damage.

The RF boards in this kit are tested and comply with ETSI/R&TTE over temperature from 0 to +35°C. The W5017 whip antenna from Pulse has a gain of 2 dBi. The CC1125 is a receiver category 1 device, c.f. ETSI EN 300 220-1, §4.1.1.

## 4. Select Board Mode

Use the switches S1 and S2 to select the operating mode of the board. For the sake of this quick start guide, please select "Enable" and "UART". This configuration will make it possible to communicate directly with the MSP430 over a virtual COM port on the PC.

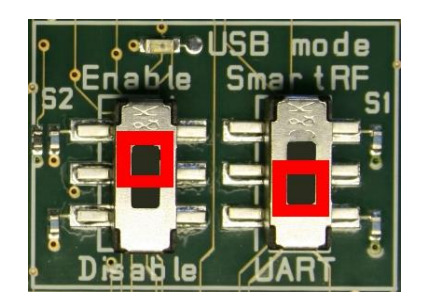

## 5. Power Options

There are several ways of applying power to the TrxEB.

- 2 x 1.5V AA Non-Rechargeable Alkaline **Batteries**
- USB (5V through USB plug)
- External Power Supply (requirements below)
- MSP430 Debug Probe

When the power source is batteries or USB, the voltage regulators on the TrxEB will set the onboard supply voltage to 3.3VDC.

External Power Supply<sup>1</sup> Requirements: Nom Voltage: 3.3VDC Max Current: 800 mA Efficiency Level V

Warning! To minimize risk of personal injury or property damage, never use rechargeable batteries to power the board.

## 8. Packet Error Rate Test

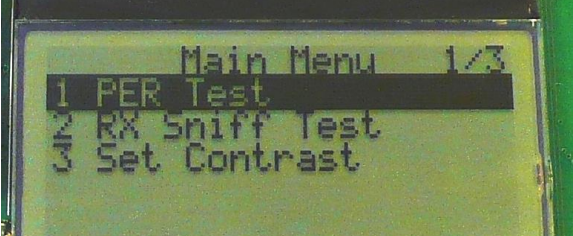

6. Select Power Source

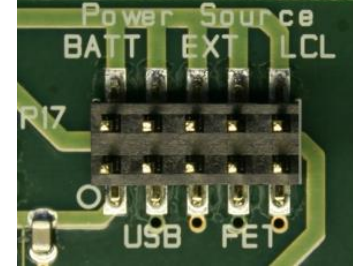

Depending on the power source, make sure you connect jumpers to the appropriate pins on the "Power Source" header. For instance, if you use batteries, use a jumper to short-circuit pin 1 and 2 on the header. The last jumper in the row (pin 9-10) should always be mounted, unless the MSP430 FET is used as the power source.

Note that there should only be one active power source at any one time. Do not leave the board powered when unattended.

## 9. Select Test Mode

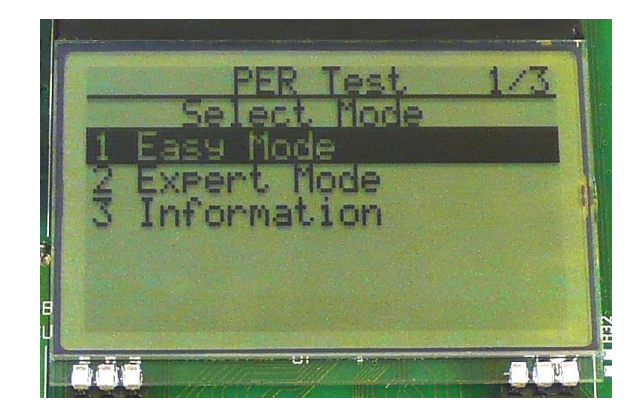

## 7. Welcome Screen

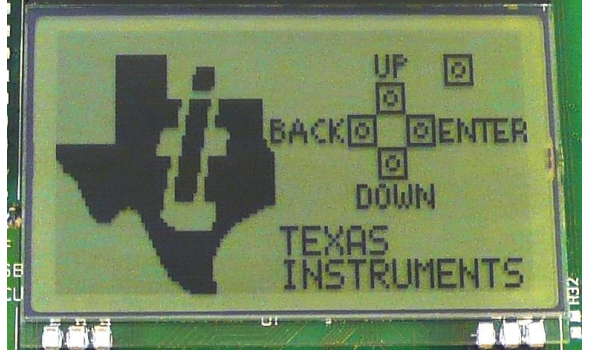

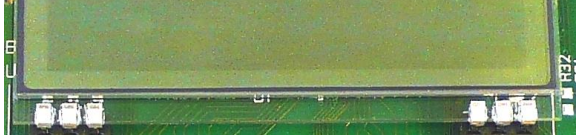

Turn on power with the Main Power switch. You should now see the Texas Instruments logo and a short description of the buttons on the LCD. Pushing any of the five buttons on the board will take you to the main menu.

Select the PER (Packet Error Rate) test by highlighting the selection using the up/down buttons. Confirm your selection by pressing Enter (right button).

NB! If you don't see anything on the screen make sure the mode switches are in the correct positions (see step 4 above).

The PER test can be run is several modes. Easy Mode sets up a one-way test and uses default settings, which is convenient for range testing. To proceed, highlight "Easy Mode" and press Enter (right button).

The other test modes are described in the "TrxEB RF PER Test Software Examples User's Guide".

<sup>1</sup> When using an external power supply, make sure it meets the listed requirements in addition to complying with applicable regional product regulatory and safety certification requirements such as UL, CSA, VDE, CCC, and PSE.

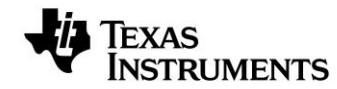

Web sites: www.ti.com/lprf E2E Forum: www.ti.com/lprf-forum Make sure to subscribe to the Low-Power RF Newsletter to receive information about updates to documentation, new product releases, and more. Sign up on the TI web pages.

## **10. Select Frequency**

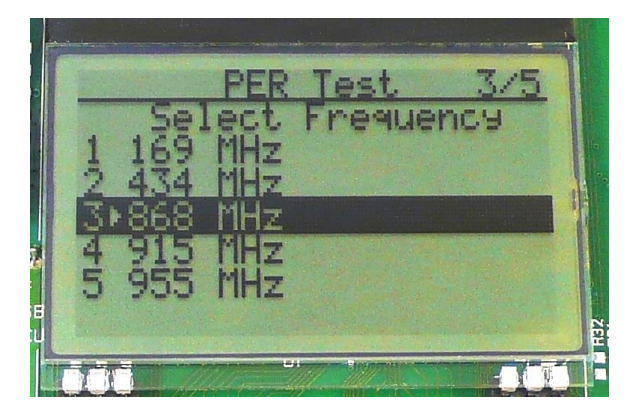

Select which frequency to use for the test. Make sure that the evaluation modules you have match the selected frequency.

## 11. Select Mode

One of the boards must operate as the slave (transmitter) and the other as master (receiver). Select Slave on one board.

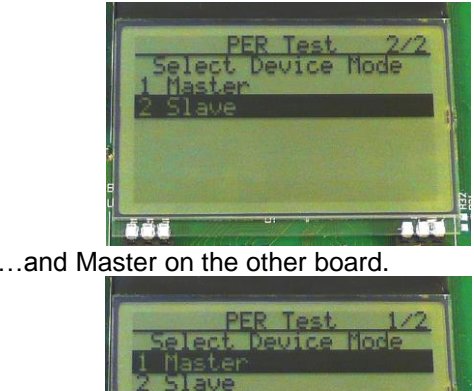

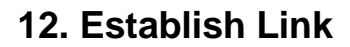

The slave node will now wait for a configuration package from the Master. The configuration contains the parameters used for the PER test.

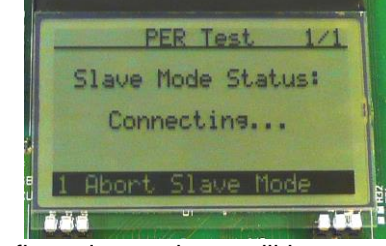

The configuration package will be sent when you select "link devices" on the master node.

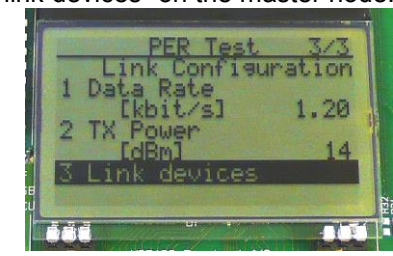

## 13. Link Established

When the initial linking has completed, the slave node will start the test by continuously transmitting packets to the master.

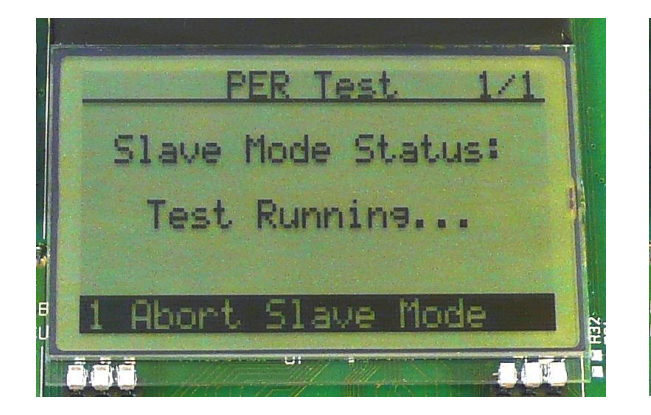

## 14. Start the Receiver (master)

On the master node, you can select the number The master will display a window that plots the of packets you want to receive in order to received signal strength (RSSI) for each packet. calculate the packet error.

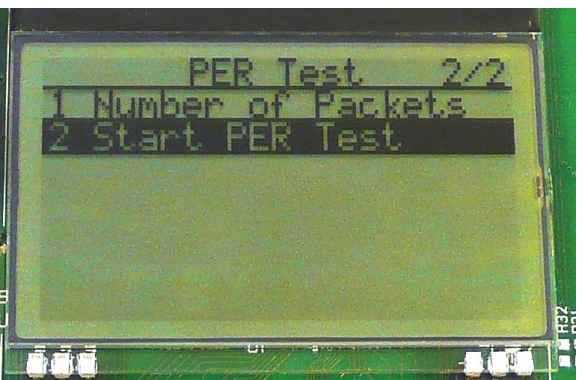

When selecting "Start PER Test", the master (receiver) will begin to count the number of received packets and provide some statistics.

**15. PER Test Results** 

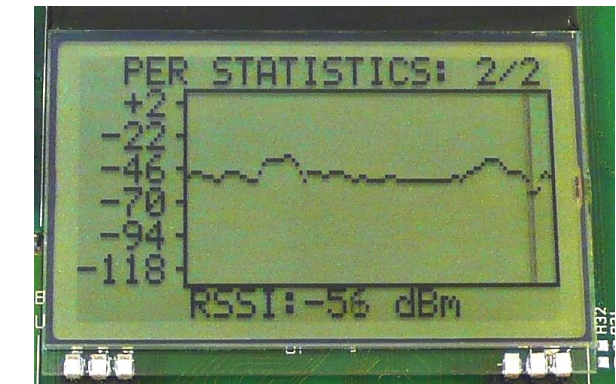

Press the "Up" button to go to the detailed statistical window.

## **16. PER Test Results**

The statistics window will show the error rate based on the number of lost or erroneous packets divided by the total number of packets that should have been received.

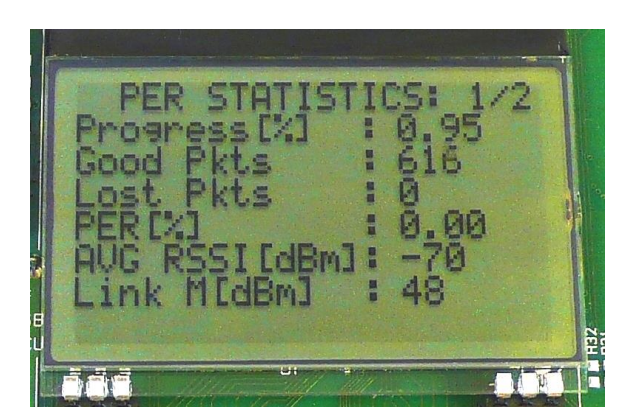

## 17. Troubleshooting

It you are experiencing problems with this test, please check the following:

- ٠ Nothing is shown in the display! Make sure the mode switches are in the correct positions (see step 4 above).
- Please visit the kit web page and check for updated SW and documentation. Updated SW can be downloaded to the device using IAR Embedded Workbench for MSP430 or SmartRF Flash Programmer.
- If you get poor PER results at short distances, try to move the transmitter and receiver further apart. The CC1125 receiver may be saturated if it is too close to the other CC1125 transmitting at full output power.

## **18. References**

Please visit www.ti.com and

### http://www.ti.com/tool/cc1125dk

On the kit product page, you will find additional documentation, links to updated software examples and software tools like SmartRF Studio.

You will also find a lot of information on the TI E2E forum at http://e2e.ti.com

We hope that you will enjoy working with the CC1125 device.

# SmartRF<sup>™</sup> Studio

## 1. Download and Install

| martRF Stu               | idio                      |                     |          |        |                 |
|--------------------------|---------------------------|---------------------|----------|--------|-----------------|
| ACTIVE) SMARTRFT         | M-STUDIO                  |                     |          |        |                 |
| 📑 De                     | cription & Features       | Technical Documents |          |        | 📇 Suppor        |
|                          |                           |                     |          |        |                 |
| Order Now                |                           |                     |          |        |                 |
| Order Now<br>Part Number | Buy from Texas Instrument | s or Third Party    | Alert Me | Status | Current Version |

Before connecting SmartRF TrxEB to your PC, download and install SmartRF Studio from www.ti.com/smartrfstudio.

2. Launch SmartRF Studio

| Smart                                                    | Smart 🖅 Studio 7 1.4.16 Beta 🛛 🔀 🚱                   |                                    |                                   |                                   |  |  |  |  |
|----------------------------------------------------------|------------------------------------------------------|------------------------------------|-----------------------------------|-----------------------------------|--|--|--|--|
| Sub 1 GHz ISM ban<br>CC430<br>Sub-1GHz<br>System-on-Chip | d (1 Connected)<br>CC1100<br>Sub-1GHz<br>Transceiver | CC1100E<br>Sub-1GHz<br>Transceiver | CC1101<br>Sub-1GHz<br>Transceiver | CC110L<br>Sub-1GHz<br>Transceiver |  |  |  |  |
| CC1110<br>Sub-1GHz<br>System-on-Chip                     | CC1111<br>Sub-1GHz USB<br>System-on-Chip             | CC113L<br>Sub-1GHz<br>Receiver     | CC1120<br>Sub-1GHz<br>Transceiver | CC1121<br>Sub-1GHz<br>Transceiver |  |  |  |  |

## 3. Test the Radio

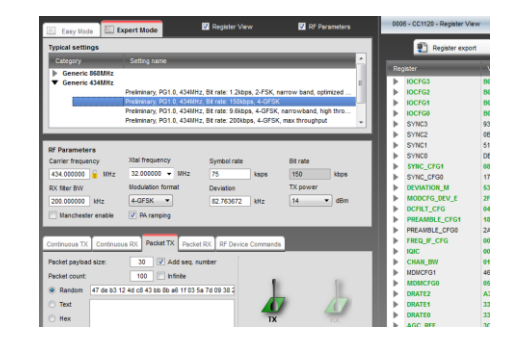

After installing the tool, connect the EB to the PC using the USB cable and start SmartRF Studio. Select the "Sub 1 GHz" tab and double click the highlighted CC1125 device icon.

You can now configure the radio, run performance tests, export register settings and run link tests with another CC1125 on a SmartRF TrxEB connected to the PC.

#### IMPORTANT NOTICE FOR TI DESIGN INFORMATION AND RESOURCES

Texas Instruments Incorporated ('TI") technical, application or other design advice, services or information, including, but not limited to, reference designs and materials relating to evaluation modules, (collectively, "TI Resources") are intended to assist designers who are developing applications that incorporate TI products; by downloading, accessing or using any particular TI Resource in any way, you (individually or, if you are acting on behalf of a company, your company) agree to use it solely for this purpose and subject to the terms of this Notice.

TI's provision of TI Resources does not expand or otherwise alter TI's applicable published warranties or warranty disclaimers for TI products, and no additional obligations or liabilities arise from TI providing such TI Resources. TI reserves the right to make corrections, enhancements, improvements and other changes to its TI Resources.

You understand and agree that you remain responsible for using your independent analysis, evaluation and judgment in designing your applications and that you have full and exclusive responsibility to assure the safety of your applications and compliance of your applications (and of all TI products used in or for your applications) with all applicable regulations, laws and other applicable requirements. You represent that, with respect to your applications, you have all the necessary expertise to create and implement safeguards that (1) anticipate dangerous consequences of failures, (2) monitor failures and their consequences, and (3) lessen the likelihood of failures that might cause harm and take appropriate actions. You agree that prior to using or distributing any applications. TI has not conducted any testing other than that specifically described in the published documentation for a particular TI Resource.

You are authorized to use, copy and modify any individual TI Resource only in connection with the development of applications that include the TI product(s) identified in such TI Resource. NO OTHER LICENSE, EXPRESS OR IMPLIED, BY ESTOPPEL OR OTHERWISE TO ANY OTHER TI INTELLECTUAL PROPERTY RIGHT, AND NO LICENSE TO ANY TECHNOLOGY OR INTELLECTUAL PROPERTY RIGHT OF TI OR ANY THIRD PARTY IS GRANTED HEREIN, including but not limited to any patent right, copyright, mask work right, or other intellectual property right relating to any combination, machine, or process in which TI products or services are used. Information regarding or referencing third-party products or services does not constitute a license to use such products or services, or a warranty or endorsement thereof. Use of TI Resources may require a license from a third party under the patents or other intellectual property of the third party, or a license from TI under the patents or other intellectual property of TI.

TI RESOURCES ARE PROVIDED "AS IS" AND WITH ALL FAULTS. TI DISCLAIMS ALL OTHER WARRANTIES OR REPRESENTATIONS, EXPRESS OR IMPLIED, REGARDING TI RESOURCES OR USE THEREOF, INCLUDING BUT NOT LIMITED TO ACCURACY OR COMPLETENESS, TITLE, ANY EPIDEMIC FAILURE WARRANTY AND ANY IMPLIED WARRANTIES OF MERCHANTABILITY, FITNESS FOR A PARTICULAR PURPOSE, AND NON-INFRINGEMENT OF ANY THIRD PARTY INTELLECTUAL PROPERTY RIGHTS.

TI SHALL NOT BE LIABLE FOR AND SHALL NOT DEFEND OR INDEMNIFY YOU AGAINST ANY CLAIM, INCLUDING BUT NOT LIMITED TO ANY INFRINGEMENT CLAIM THAT RELATES TO OR IS BASED ON ANY COMBINATION OF PRODUCTS EVEN IF DESCRIBED IN TI RESOURCES OR OTHERWISE. IN NO EVENT SHALL TI BE LIABLE FOR ANY ACTUAL, DIRECT, SPECIAL, COLLATERAL, INDIRECT, PUNITIVE, INCIDENTAL, CONSEQUENTIAL OR EXEMPLARY DAMAGES IN CONNECTION WITH OR ARISING OUT OF TI RESOURCES OR USE THEREOF, AND REGARDLESS OF WHETHER TI HAS BEEN ADVISED OF THE POSSIBILITY OF SUCH DAMAGES.

You agree to fully indemnify TI and its representatives against any damages, costs, losses, and/or liabilities arising out of your noncompliance with the terms and provisions of this Notice.

This Notice applies to TI Resources. Additional terms apply to the use and purchase of certain types of materials, TI products and services. These include; without limitation, TI's standard terms for semiconductor products <a href="http://www.ti.com/sc/docs/stdterms.htm">http://www.ti.com/sc/docs/stdterms.htm</a>), evaluation modules, and samples (<a href="http://www.ti.com/sc/docs/stdterms.htm">http://www.ti.com/sc/docs/stdterms.htm</a>), evaluation

Mailing Address: Texas Instruments, Post Office Box 655303, Dallas, Texas 75265 Copyright © 2018, Texas Instruments Incorporated